## 構成員登録

所属の野球協会等から「チーム新規登録承認完了」メールが着信するので、「構成員新規登録」を実施

- (1)「構成員」→「登録申請」→「新規」→「一括登録」をクリックして、「構成員一括登録」画面を表示
- (2) 「雛型のCSVダウンロード」をクリックして、ダウンロードファイルを開き、各項目を入力(下記の各入力事項を参照)のうえ、「デスクトップ」に保存

※ 2行目にある「入力例」は、構成員の入力後に「行削除」を行ってから保存してください。

- (3) 保存ファイルをドラッグして「アップロードファイル」の位置に移動して貼り付け
- (4) 内容を確認して「申請」
- (5) 登録内容にエラーがある場合は、修正

登録構成員が他団体に登録済の場合、「名寄せ」表示が出るので、登録済選手と同一の場合「名寄せ」のボタンをクリックし、別人の場合「別人として新規登録」をクリック

(6) エラーが消えたら、再度「申請」

| <b>特殊只 16至</b> 84 |                                                                                                    |  |
|-------------------|----------------------------------------------------------------------------------------------------|--|
|                   | 使用を実施した変形のロップアイルモドワックスドロッジ、定たは発行し、登録を行ってくだみい、<br>登録用のavid Tattoのダウンロードしかを定めったし、必定規範の実施者、aviの記入用者相図してくだみい。<br>フタイルアップロード |  |
| アップロードファイル        |                                                                                                    |  |

【登録年度】:「2025 年度」を選択

【構成員種別1及び2】(兼任の場合、1に選手、2に監督を設定)

| 入力ID | 登録内容 |        |  |
|------|------|--------|--|
| 1    | 選 手  |        |  |
| 6    | 指導者  | 監督     |  |
| 7    | 指導者  | コーチ    |  |
| 8    | スタッフ | マネージャー |  |
| 13   | スタッフ | その他    |  |

- 記載は一括申請の登録ルールにのっとった記載を行います。
- 入力が完了したらファイルを保存します。
- 「ファイルのアップロード」ボタンをクリックし保存したファイルをアップロードします。
- 「未申請一覧に追加」ボタンをクリックします。
- アップロードが完了すると未申請一覧に追加されます。名寄が必要な構成員は「名寄」ボタン が表示されます。クリックし名寄を行います。
- 名寄処理をします。
- 確認画面で「はい」ボタンをクリックします。
- 未申請一覧画面にて申請したい構成員にチェックを入れ「申請」ボタンをクリックします。
- 申請の完了です。